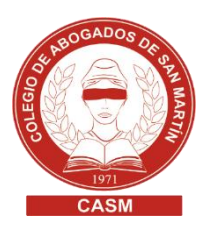

## JUS PREVISIONAL | APORTES CONTRIB. S/TASA DE JUSTICIA

## BOLETA CON ACREDITACIÓN | CAJA DE LA ABOGACÍA

- 1. Ingresar a http://www.cajaabogados.org.ar/
- 2. Clic en el menú "Servicios en línea"

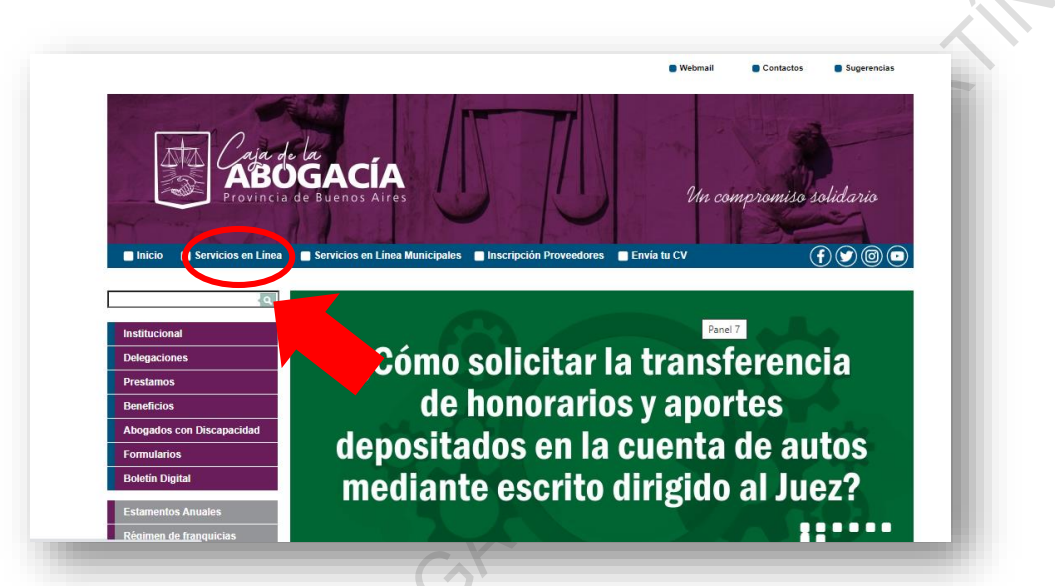

- 3. En la solapa ACREDITACIÓN completar todos los campos: tipo, Nro. doc. y clave (se puede realizar pagos online)
- 4. Hacer clic en "Ingresar"

| Provincia de Buenos Aires |              |                 |
|---------------------------|--------------|-----------------|
| ACREDITACIÓN              | ACREDITACIÓN |                 |
| GENERACIÓN -              | Clase:       | Abogado         |
| CONSULTAS -               |              |                 |
| PAGO EN CUOTAS -          | Tipo Doc.:   | DNI V           |
| INFORME DE TRANSFERENCIA  | Nro. Doc.:   | 20456982        |
| CASA -                    | Clave:       |                 |
| ACTUALIZACIÓN -           |              | Modificar Clave |
| BOLETA SIN ACREDITACIÓN - |              |                 |
| CERT. SUPERVIVENCIA -     |              | ingresar        |
| PECIBO HABERES ILIB (PENS |              |                 |

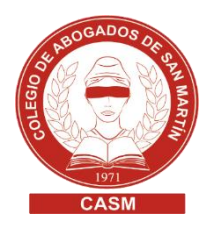

- 5. Completar la generación de boleta de pago de aportes
- 6. Clic en enviar y confirmar
- 7. CONSULTAS
  - 7.1. De boletas generadas
  - 7.2. Seleccionar la boleta
  - 7.3. Clic en "Pagar por Provincia Net" para abonar con tarjeta de crédito Visa, o en "Imprimir" para pagar de forma presencial en el banco, sucursal de Bapro/ Provincia Net o Caja de la Abogacía.

## BOLETA SIN ACREDITACIÓN | CAJA DE LA ABOGACÍA

- 1. Ingresar a https://servicios.cajaabogados.org.ar/
- 2. Clic en "Boleta sin acreditación"

| Provincia de Buen-      | os Aires             |                                                                                                    |
|-------------------------|----------------------|----------------------------------------------------------------------------------------------------|
| ACREDITACIÓN            | ACREDITACIÓN         |                                                                                                    |
| GENERACIÓN <del>-</del> | Clase:               | Abogado                                                                                                    |
| CONSULTAS               |                      |                                                                                                    |
| PAGO EN CUOTAS -        | Tipo Doc.:           | DNI                                                                                                    |
| INFORME DE TRANSFEREI   | ICIA Iro. Doc.:      |                                                                                                    |
| CASA -                  | Clave:               |                                                                                                    |
| ACTUALIZACIÓN -         |                      | Modificar Clave                                                                                                    |
| BOLETA SIN ACREDITACIÓ  | N+                   | lassoor.                                                                                                    |
| CERT. SUPERVIVENCIA -   |                      | iligiesal                                                                                                    |
| TRÁMITES                | Olvidé mi Clave      |                                                                                                    |
| FORMULARIO DE AFILIACIO |                      | uningián en Deviator Macional da Decas da Defen de confermidad e la discusate em las adículas 20.04 u                                                                  |
| PREALTA PROVEEDORES     | Cumplimentamos inso  | cripción en registro Nacional de Bases de Datos, de conformidad a lo dispuésto por los artículos 3°, 21 y<br>24 de la Ley Nº 25.326 de Protección de Datos Personales. |
|                         | Recuerde que para po | oder hacer uso de estos servicios, usted debe solicitar previa y personalmente su clave de acceso en cualquier                                                         |

- 3. Seleccionar el fuero correspondiente: provincial o federal
- 4. Completar los campos de la Generación de boleta de pago de aportes
- 5. Clic en "Enviar" y luego "Confirmar"

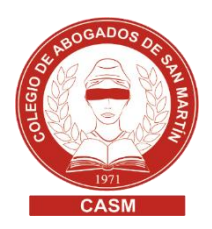

6. Para imprimir, desbloquear los Pop-ups y darle doble clic

| La Boleta ha sido generada Para pago en Delegación: Dirijase a la Delegación más cercana, directamente por el Cajero. | Seguir bloqueando     Gestionar |
|----------------------------------------------------------------------------------------------------|---------------------------------|
| Para pago en Delegación.<br>Dirijase a la Delegación más cercana, directamente por el Cajero.                         | Gestionar                       |
| Para pago en Banco Provincia o ProvinciaNet:<br>Imprima la Boleta, y dirijase con la misma a la sucursal más cercana. |                                 |
| Generar nueva Boleta de Pago de Aportes                                                                               |                                 |

7. Pagar de forma presencial en el banco, sucursal de Bapro/ Provincia Net o Caja de la Abogacía.